## **Resident Parking Only Permits**

How to easily apply and pay online

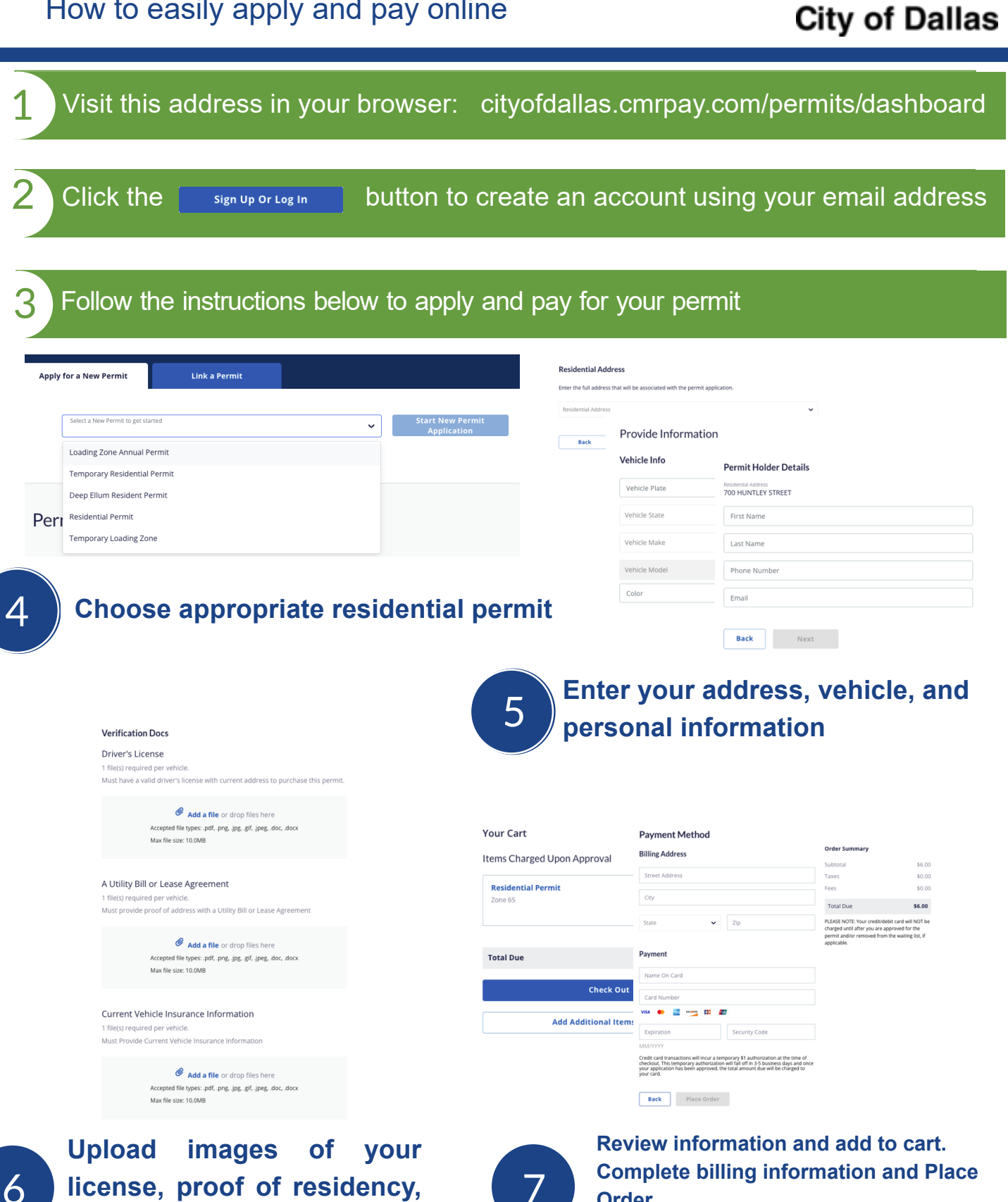

license, proof of residency, and vehicle insurance

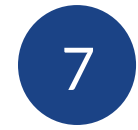

Order.

\*Credit cards are not charged until the permit is approved. Once approved, your permit is active.